# 肝功生化类检测试剂联盟带量采购报量系统

# (医疗机构)操作手册

(肝功生化类检测试剂联盟医院采购数据填报)

2022 年 9 月

|          | 目                 | 录    |
|----------|-------------------|------|
|          | 一、使用须知            |      |
|          | 1.1. 操作手册内容简介     | 1    |
|          | 1.2. 操作系统相关需求     |      |
|          | 1.3. 平台相关操作须知     |      |
|          | 二、系统角色介绍          |      |
|          | 2.1.医疗机构          |      |
|          | 2.2. 地市级医保局       |      |
|          | 2.3.省级医保局         |      |
|          | 2.4. 联盟采购办公室      |      |
| <u> </u> | 三、系统操作介绍          |      |
|          | 3.1.系统操作流程图       |      |
|          | 3.2.系统登录          |      |
|          | 3.3.用户管理          |      |
|          | 3.3.1. 医疗机构子账号管理  |      |
|          | 3.4. 上报管理         |      |
|          | 3.4.1. 医疗机构历史采购数据 | 居上报7 |
|          | 3.4.2. 医疗机构历史采购数据 | 居核对8 |
|          | 3.4.3. 医疗机构需求数据上排 | 民9   |
|          | 3.5. 医疗机构申请撤回     |      |

一、使用须知

1.1.操作手册内容简介

该操作手册主要介绍医疗机构在使用《**肝功生化类检测** 试剂联盟带量采购报量系统》进行相关数据填报的操作事项, 主要包含医疗机构历史采购数据和需求量填报的具体内容。

该操作手册对应的用户主体为医疗机构用户,在系统内 完成本医疗机构历史采购数据和需求量上报等相关操作。

本手册中出现的用户信息、相关数据均为系统测试数据,不作为任何正式的使用依据。

#### 1.2. 操作系统相关需求

| 序号 | 硬件或软件 | 客户端推荐配置                  |
|----|-------|--------------------------|
| 1  | CPU   | 1.70GHz                  |
| 2  | 内存    | 4GB                      |
| 3  | 显示器   | 1366*768/256 色分辨率        |
| 4  | 网络    | 10M 带宽                   |
| 5  | 浏览器   | 谷歌、360 极速浏览器、搜狗极速浏览<br>器 |

#### 1.3. 平台相关操作须知

1.医疗机构用户首次登录平台,必须尽快修改账号登录 密码,以免造成信息泄露。

2.医疗机构上传历史数据和需求量汇总表盖章件时,须 将文件扫描成一个 pdf 文件上传。

#### 二、系统角色介绍

整个系统由四个角色构成: 医疗机构、地市级医保局、 省级医保局和联盟采购办公室。

#### 2.1. 医疗机构

职责:通过"肝功生化类检测试剂联盟带量采购报量系统"对肝功生化类检测试剂联盟历史采购数据和需求数据上报、 核实并提交。

权限:查询权限、维护权限、上报权限、导出权限。

账号申请: 医疗机构账号由各省级医保局在系统内进行 统一发放。

#### 2.2. 地市级医保局

职责:通过"肝功生化类检测试剂联盟带量采购报量系统"查看、审核医疗机构上报的肝功生化类检测试剂联盟历史 采购数据和需求数据并将其交省级医保局,掌握医疗机构的 填报进度,及时督促医疗机构完成填报工作。 权限:查询权限、审核权限、上报权限、导出权限、管理 医疗机构账号密码权限。

账号申请:地市级医保局账号由各省级医保局在系统内 进行统一发放。

#### 2.3. 省级医保局

职责:(1)发放各地市级医保局账号和医疗机构账号(2) 查看、审核地市医保局提交的各医疗机构肝功生化类检测试 剂联盟历史采购数据和需求数据,并将其上报至联盟采购办 公室。

权限:查询权限、审核权限、上报权限、导入导出权限、 管理地市级医保局账号和医疗机构账号密码权限。

账号申请: 省级医保局账号由联盟采购办公室统一发放。

#### 2.4. 联盟采购办公室

职责:通过"肝功生化类检测试剂联盟带量采购报量系统"多维度查看各地上报的历史采购数据和需求数据,审核各省医保局的上报数据。

权限:查询权限、审核权限、导出权限、管理权限。

#### 三、系统操作介绍

3.1.系统操作流程图

肝功生化类检测试剂联盟带量采购报量系统操作流程图

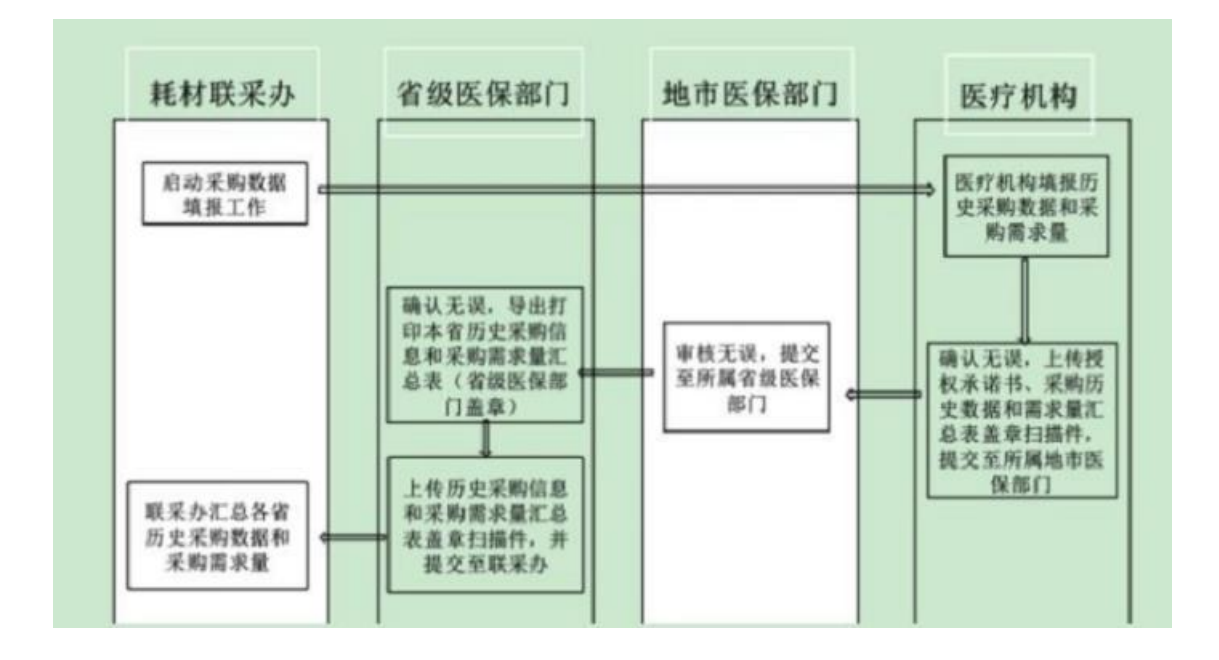

### 3.2.系统登录

**1**. 打开浏览器,输入平台网址: https://hc\_t\_impc\_cp:9365/ 展示旺功生/

https://hc.tjmpc.cn:9365/, 展示肝功生化类检测试剂联 盟带量采购报量系统登录页面。

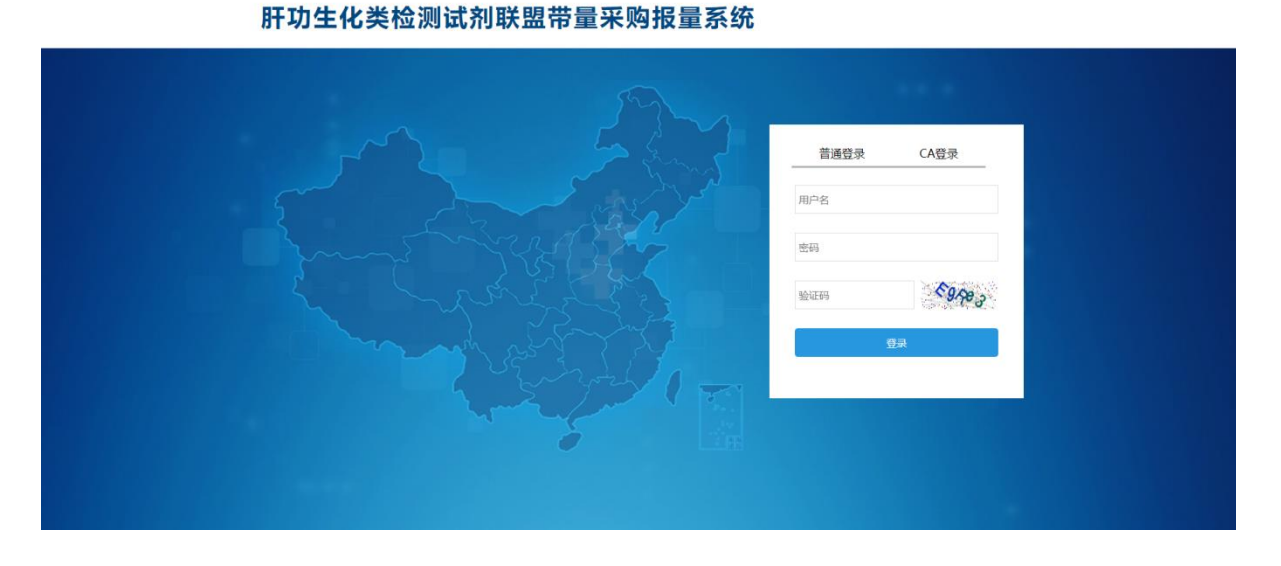

2.在"普通登录"栏目下,输入省级医保部门发放的医 疗机构账号用户名、初始密码,录入验证码,点击登录进入 系统。(备注:医疗机构账号的初始密码与省级管理账号的 初始密码一致,由省级医保部门统一发放。)

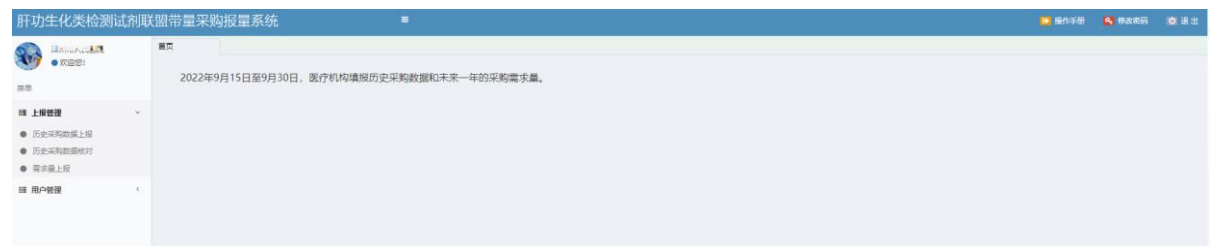

3.为保证账号安全,各医疗机构使用初始密码登录平台 后,尽快完成密码修改。点击【修改密码】按钮,弹出密码修 改界面,按要求修改密码信息,点击【确定】按钮,完成密码 修改操作。

| 肝功生化类检测                                                                             | 式剂明 | 盟带量采购报量系统      ■                                                                                      | 第6年前 9. 第次表示 0. 第 出 |
|-------------------------------------------------------------------------------------|-----|----------------------------------------------------------------------------------------------------|---------------------|
| -x25:<br>50                                                                         |     | ■元<br>2022年9月15日至9月30日,國庁机构填股历史采购数据和未来一年的采购需求量。                                                       |                     |
| <ul> <li>5 上段登録</li> <li>5 历史采购数据上册</li> <li>6 历史采购数据他对</li> <li>6 微水量上报</li> </ul> | ٣   | (8349)                                                                                                | ×                   |
| ii 8000                                                                             | ¢   | ECGERENCROR () 4549. 254. 独称97700/24486. 25427-0/7102     (修改密码     ///////////////////////////////// |                     |

**4**.点击【退出】按钮,系统自动清除当前用户登录信息, 并返回系统登录页面。

|                   |            | 🕞 操作手册 | 🔦 修改密码 | 🕑 退 出 |
|-------------------|------------|--------|--------|-------|
|                   |            |        | _      |       |
| 代理人名称: 请输入        | 注册人名称: 请输入 |        |        |       |
| <b>注册证编号:</b> 请输入 | 填报状态: 全部   | ~      |        |       |
| 询 清空 导出           |            |        |        |       |

#### 3.3. 用户管理

#### 3.3.1. 医疗机构子账号管理

各医疗机构可以通过省级医保部门发放的医疗机构管

理账号,为本院工作人员制作医疗机构子账号。点击左侧菜 单栏"用户管理"-"子用户管理",在该页面完成医疗机 构子账号的创建、管理。

| 肝功生化类检测试剂联    | (盟带量) | 采购报量   | 系统   | =        |           |          |              |       |         |         |   | 🕒 操作手册 | 🔩 修改密码 | 〇退出                                                                                                    |
|---------------|-------|--------|------|----------|-----------|----------|--------------|-------|---------|---------|---|--------|--------|----------------------------------------------------------------------------------------------------|
| 👧 Farthreeten | 首页    | 子用户管   | 理 ×  | 历史采购数据上: |           |          |              |       |         |         |   |        |        |                                                                                                    |
| ● 欢迎您! 菜单     |       | 子用户账号: |      |          | 子用户名称:    |          |              | 状态    | ::全部    |         | ~ | I      | 查询     |                                                                                                    |
| ≡ 上报管理 〈      | 子用户列  | 表      |      |          |           |          |              |       |         |         |   |        |        | -                                                                                                    |
|               | (     |        | 操作   |          | 子用户则      | 号        |              |       | 子用户     | 名称      |   |        | 1      | <b>ن</b> ه                                                                                                    |
| 3 HJ/ B/E     | 1 (   | 9 修改   | 重置密码 | 设置权限     | chind get | 991      |              |       | 刀动地主地区的 | 0P1N7EX |   |        |        | <ul> <li>Image: A second second s</li></ul> |
|               |       |        |      |          |           | 14 -44   | 1 共1页 ====== | 10 -  |         |         |   |        | 1-     | 1 共1条                                                                                                    |
|               |       |        |      |          | ŧri:      | 行用户 批量禁戶 | H子用户 批量集     | 自用子用户 | 设置权限    |         |   |        |        |                                                                                                    |

#### 3.4. 上报管理

- 1.本次采购数据填报工作填报内容: "历史采购数据" 和"需求量"数据;
- 2.平台支持一种填报方式: 医疗机构直报;

#### 3.4.1. 医疗机构历史采购数据上报

医疗机构点击左侧"历史采购数据上报"菜单,填报本 医疗机构 2021年的肝功生化类检测试剂联盟各产品历史采 购数据。

| 肝功生化类检测试                                     | 剂联 | 盟带量  | 采购报量  | 系统               | -       |                  |                    |        |                     |                            |                                                                                                    | 🖸 操作手册                                                                 | 🥰 博政電码 | <b>10</b> 调出 |
|----------------------------------------------|----|------|-------|------------------|---------|------------------|--------------------|--------|---------------------|----------------------------|----------------------------------------------------------------------------------------------------|------------------------------------------------------------------------|--------|--------------|
|                                              |    | 首页   | 历史采   | 同数編上メ            |         |                  |                    |        |                     |                            |                                                                                                    |                                                                        |        |              |
|                                              |    |      |       | 品种名称: 话输入        |         |                  | 代理人名称: 话编          | \      |                     | 注册人名称:                     | 请输入                                                                                                    |                                                                        |        | Í            |
| 菜单                                           |    |      |       | 产品名称: 请输入        |         |                  | 注册证编号: 请喻          |        |                     | <b>填报状态</b> :              | 全部                                                                                                    | ~                                                                      |        |              |
| <b>訓 上报管理</b>                                | ř  |      |       | <b>规格型号:</b> 请输入 |         | 查询               | 清空 导出              |        |                     |                            |                                                                                                    |                                                                        |        |              |
| <ul> <li>历史采购数据上报</li> </ul>                 |    |      |       |                  |         |                  |                    |        |                     |                            |                                                                                                    |                                                                        |        | _            |
| <ul> <li>历史米内政派和27</li> <li>需求量上报</li> </ul> |    | ①.请  | 点击以下疗 | ≃品列表中的"推         | 桑作"列,埴报 | 本医疗机构2021年       | F各产品的历史采则          | 购数据。   |                     |                            |                                                                                                    |                                                                        |        |              |
| 11 用户管理                                      | ¢  | ②.全  | 部产品完成 | 成历史采购数据均         | 真报后,进入" | 历史采购数据核对         | "页面,核对确认           | 历史数据填写 | 是否正确,并在             | '历史采购数据核'                  | 时"页面完成提交操作。                                                                                                    |                                                                        |        |              |
|                                              |    | ③.如  | 无历史采则 | 向可不填写历史家         | R购量直接提交 | •                |                    |        |                     |                            |                                                                                                    |                                                                        |        |              |
|                                              |    | 产品列表 | ŧ.    |                  |         |                  |                    |        |                     |                            |                                                                                                    |                                                                        |        | -            |
|                                              |    |      | 操作    | 品种序号             | 品种名称    | 注册证编号            | 注册人名称              | 代理人名称  | 产品名称                | 型号规格 (盒)                   | 适用仪器                                                                                                    |                                                                        | 编报状态   |              |
|                                              |    | 1    | 填报    | 1                | 总蛋白     | 川椒注/             | 四川沃文持生物技术有限<br>公司  | 无      | 总蛋白测定试剂盒 (双端<br>解法) | 400测试×4; 校准品1.0m<br>L×1    | 所有仪器                                                                                                    |                                                                        | 已填报    |              |
|                                              |    | 2    | 地报    | 1                | 总藏白     | 川椒注准20162400005  | 四川沃文特生物技术有限<br>公司  | 无      | 总蛋白则定试剂盒(双缩<br>脲法)  | 试剂R60mL×5; 校准品:<br>1.0mL×1 | 所有仪器                                                                                                    |                                                                        | 未遺报    |              |
|                                              |    | 3    | 编报    | 1                | 总蛋白     | 川椒注/隹20162400005 | 四川沃文特生物技术有限<br>公司  | 无      | 总蛋白则定试剂盒 (双端<br>脲法) | 试剂R60mL×4; 校准品:<br>1.0mL×1 | 所有仪器                                                                                                    |                                                                        | 未填报    |              |
|                                              |    | 4    | 编报    | 1                | 总厦白     | 川椒注/崔20162400005 | 四川沃文特生物技术有限<br>公司  | 无      | 总蛋白肉定试制盒(双缩<br>服法)  | 500溴试×4; 校准品1.0m<br>L×1    | 所有仪器                                                                                                    |                                                                        | 未填报    |              |
|                                              |    | 5    | 填报    | I                | 总蛋白     | 川椒注離20162400203  | 四川新健康成生物股份有<br>限公司 | £      | 总蛋白則定试料盒 (双端<br>服法) | 试剂 45ml×3                  | 新健康成: XC8001, XC6001, XC8002,<br>0; 日辺, (Hitachi), : 3100, 7080, 710<br>(7180, 7600, 3500, LABOSFECT 00<br>村田町 (QLYNPUS) (別元慶 (Beckman<br>1): AIJ400, AU480, AU580, AU2700<br>0, UniCel DxC 600, UniCel DxC 800; 5<br>hiba): T8A-40FR, TBA-20<br>X8: 面门子 (SIBMNS): : ADV | XC200<br>10、717<br>18AS; 寬<br>-Coulte<br>、AU580<br>知道 (Tos<br>200FR, F | 未填报    |              |
|                                              |    | 6    | 填报    | 1                | 总属白     | 川械注燈20162400203  | 四川新建憲成生物股份有<br>限公司 | £      | 总選由測定试利金(双螺<br>解決)  | 试剂 90ml×3                  | 新健康成: XC8001, XC6001, XC8002,<br>0; 日立 (Hitachi): 3100, 7080, 710<br>0, 7180, 7600, 3500, LABOSPECT 00<br>林巴斯 (OLYMPUS) /贝売曼 (Beckman<br>1): AU400, AU480, AU42700, AU42700,<br>0, UniCel DxC 600, UniCel DxC 800; 5                                                     | XC200<br>10、717<br>38AS; 奥<br>-Coulte<br>、AU580<br>快芝 (Tos             | 未填投    |              |

产品列表显示具体到规格型号,点击填报,在弹出页面 填报该规格型号医疗机构历史采购详情数据。如产品规格型 号较多,可通过筛选栏进行填报历史采购信息,如有录错情 况,可进行删除操作。

温馨提示:

①. 请点击以下产品列表中的"操作"列,填报本医疗 机构2021年各产品的历史采购数据。

②. 全部产品完成历史采购数据填报后,进入"历史采购数据核对"页面,核对确认历史数据填写是否正确,并 在"历史采购数据核对"页面完成提交操作。

|                                                                                                    | コノロル、                                                  | ノメハリ             |                                      | 会当川と                | 小州里日                     | 山女化                        | ×٥        |        |       |
|----------------------------------------------------------------------------------------------------|--------------------------------------------------------|------------------|--------------------------------------|---------------------|--------------------------|----------------------------|-----------|--------|-------|
| 肝功生化类检测试剂联                                                                                          | (盟带量采购                                                 | 报量系统             |                                      |                     |                          |                            | 🕒 操作手册    | 🔍 修改密码 | 🛛 退 出 |
| xees:                                                                                               | ●页 ①.填报店 测试人数                                          | 子用户管理 × 历史<br>填版 | 采购数量上×                               |                     |                          |                            | ×         | 與算、测试用 | ]量/   |
| <ul> <li>■ 上股管理</li> <li>● 历史平明教服社校</li> <li>● 历史平明教服社校</li> <li>● 雷求是上报</li> <li>■ 相户管理</li> </ul> | <ol> <li>2.如有素</li> <li>产品信息</li> <li>温馨提示:</li> </ol> | 历史采购数            | 据上报<br>涂(mi位: 元/金): 日間的<br>参数映算: 研选择 | N版本, 最多資源2位小数<br>   | 历史采购量(简位:金)<br>测论用量/测试人的 | : 京和加入正知政<br>: 京和加入版字, 最多仍 | 個4位小教     |        | -     |
|                                                                                                    | 规格列表                                                   |                  |                                      |                     |                          |                            |           |        | -     |
|                                                                                                    |                                                        | 規格型号             | 状态 操作                                | 历史采购价 (单位:元/盒)      | 历史采购量 (单位: 盒)            | 参数换算                       | 测试用量/测试人数 | 删除     |       |
|                                                                                                    | 1                                                      | 70mL×4           | 已填写 填报                               | 100                 | 10                       |                            | 3.30      | 創味     |       |
|                                                                                                    |                                                        |                  |                                      | 100<br>11   20   21 | 10 50 - マ                |                            | 0.00      | 4108   |       |

③. 如无历史采购可不填写历史采购量直接提交。

#### 3.4.2. 医疗机构历史采购数据核对

医疗机构将本医疗机构全部历史采购数据完成录入后, 进入"历史采购数据核对"页面。

1.选择本医疗机构等级

进入"历史采购数据核对"页面,首先需选择本医疗机构 等级(医疗机构等级分类:未定级、一级、二级、三级)。 2.历史采购数据核对

对填报的历史采购明细进行复核。请医疗机构仔细核对 好已填报的历史采购数据,若发现有误可及时删除,返回"历史采 购数据上报"重新填报。历史采购数据核对完毕后,及时点击 "提交"按钮,将历史采购数据提交至所属地市医保部门。

注意,医疗机构必须先完成历史提交后才能进行需求量 填报。

| 肝功生化类检测试剂即                                        | 关盟带量                                                                                                    | 采购报           | 量系统         |          |                     |                   |            |                     |                         |      |                    |                         |          | 🖸 MATERIO 🖪 📢 | 12286 🖸 I              |           |    |                       |
|---------------------------------------------------|----------------------------------------------------------------------------------------------------|---------------|-------------|----------|---------------------|-------------------|------------|---------------------|-------------------------|------|--------------------|-------------------------|----------|---------------|------------------------|-----------|----|-----------------------|
| 🚳 de la lata                                      | 調問                                                                                                    | 历史            | · 英約数据上× 历史 | 采购数据机关   |                     |                   |            |                     |                         |      |                    |                         |          |               |                        |           |    |                       |
|                                                   |                                                                                                    |               | 品种名称: 日     | 11前入     |                     |                   | 代理人名称: 信服入 |                     |                         |      | 注册人名称: 请输入         |                         |          |               |                        |           |    |                       |
| 東単                                                |                                                                                                    |               | 产品名称: 1     | ййλ      |                     |                   | 注          | 册证编号: 话站入           |                         |      | 规格型号               | 语输入                     |          |               |                        |           |    |                       |
| <ul> <li>         ・         ・         ・</li></ul> |                                                                                                    |               |             |          |                     |                   |            |                     |                         |      | 推調                 | 清空                      | 导出       |               |                        |           |    |                       |
| <ul> <li>历史采购数据他对</li> <li>数求量上报</li> </ul>       |                                                                                                    | 医疗机           | 1构等级:       | 脱挥       | 2                   |                   |            |                     |                         |      |                    |                         |          |               |                        |           |    |                       |
| ■用戶給理 (                                           | <ul> <li>①,前相户仔细核对好已增加药为子口增加药为子间、有效用有均匀及均删除,返回【历史采购数据上报】重新填报。</li> <li>②,历史采购数据增报完毕后请及时击进交技钮,否则无法进入【采购需求量上报】进行需求量的填报。</li> <li>③,为便于数据的核对,建议先施虚数据,或导出在美格中核对。</li> <li>④,如无历史采购可不填写历史采购量直接提交。</li> </ul> |               |             |          |                     |                   |            |                     |                         |      |                    |                         |          |               | -                      |           |    |                       |
|                                                   |                                                                                                    | 操作            | 品种序号        | 品种名称     | 注册证编号               | 注册人名称             | 代理人名称      | 产品名称                | 型号规格 (盒)                | 适用仪器 | 历史采购量<br>(盒)       | 历史采购价<br>(元)            | 參数換算     | 测试用量/测试人数     | 编版时间                   |           |    |                       |
|                                                   | 1                                                                                                    | <del>我的</del> | 1           | 必要由      | 川椒主港201624<br>00005 | 四川沃文特生物技<br>术有限公司 | 无          | 息蛋白到走试剂盒<br>(双编脲法)  | 400周试×4; 校准<br>品1.0mL×1 | 所有仪器 | 333                | 123                     | 每ml段试人份数 | 1             | 2022-09-15 10:<br>8:32 |           |    |                       |
|                                                   | 2                                                                                                    | 2 850         | 2 100 1     | 1 Bits 1 | 1500 1              | 1                 | 白膩包        | 川械注港201624<br>00005 | 四川沃文特生物技术有限公司           | 无    | 總廣由則定试約盒<br>(双g關法) | 400原成×4: 校准<br>最1.0mL×1 | 所有仪器     | 11            | 3                      | 每次测试使用ml数 | 32 | 2022-09-15 10<br>8 18 |
|                                                   | 3                                                                                                    | ESP:          | 1           | 总第白      | 川桃主津201624<br>00005 | 四川沃文特生物技<br>米有限公司 | 无          | 密度由剥走试制量<br>(双確解法)  | 400测试×4; 校准<br>品1.0mL×1 | 所有仪器 | 1                  | 12                      | 每ml测试人份数 | 1             | 2022-09-15 10<br>8:10  |           |    |                       |
|                                                   |                                                                                                    |               |             |          |                     |                   |            |                     | - []].共1页               | 10 - |                    |                         |          |               |                        |           |    |                       |
|                                                   |                                                                                                    |               |             |          |                     |                   |            | 3                   | <u>最交</u>               | 8B   |                    |                         |          |               |                        |           |    |                       |

肝功生化类检测试剂联盟带量采购报量系统历史采购数据预览

| 品种序号 | 品种名称 | 注册证编号               | 注册人名称             | 代理人名称 | 产品名称               | 型号规格 (盒)               | 适用仪器 | 采购价格<br>(元) | 采购数量<br>(盒) | 参数换算          | 测试用量/测试<br>人数 |  |
|------|------|---------------------|-------------------|-------|--------------------|------------------------|------|-------------|-------------|---------------|---------------|--|
| 1    | 总蛋白  | 川械注准2016240<br>0005 | 四川沃文特生物技<br>术有限公司 | 无     | 总蛋白测定试剂盒<br>(双缩脲法) | 400测试×4;校准<br>品1.0mL×1 | 所有仪器 | 123         | 333         | 每ml测试人份<br>数  | 1             |  |
| 1    | 总蛋白  | 川械注准2016240<br>0005 | 四川沃文特生物技<br>术有限公司 | 无     | 总蛋白测定试剂盒<br>(双缩脲法) | 400测试×4;校准<br>品1.0mL×1 | 所有仪器 | 3           | 11          | 每次测试使用<br>ml数 | 32            |  |
| 1    | 总蛋白  | 川械注准2016240<br>0005 | 四川沃文特生物技<br>术有限公司 | 无     | 总蛋白测定试剂盒<br>(双缩脲法) | 400测试×4;校准<br>品1.0mL×1 | 所有仪器 | 12          | 1           | 每ml测试人份<br>数  | 1             |  |
|      |      |                     |                   |       | 提交 返回              | ]                      |      |             |             | 5             | ,             |  |

#### 3.4.3. 医疗机构需求数据上报

### 1.填报需求量

医疗机构点击左侧"需求量上报"菜单,展示列表为具体到规格型号的产品列表,医疗机构可通过上方筛选栏,筛选需要填报的产品。点击【编辑需求量】按钮,在右侧输入框中直接填写数量,填写后点击左侧【保存】按钮,全部填写完成后,点击下方【提交】按钮,进入提交页面。

温馨提示:本次带量采购产品为肝功生化类检测试剂,请参 考本医疗机构业务规模,填报未来一年的采购需求量

| 功生化类检测试剂画               | X盟带量采 | 网报量系统        |              |                |                 |                             |       |                         |                                |                                                                                                    |          | En en 761 | <b>100 100 100</b> |
|-------------------------|-------|--------------|--------------|----------------|-----------------|-----------------------------|-------|-------------------------|--------------------------------|----------------------------------------------------------------------------------------------------|----------|-----------|--------------------|
| Automotive Prove        | 観日    |              |              |                |                 |                             |       |                         |                                |                                                                                                    |          |           |                    |
|                         |       |              | 田和名称: (1012) |                |                 | 代理人名称                       | (mij) |                         |                                | 注册人名称: 田田人                                                                                                    |          |           |                    |
|                         |       |              | P880: m6/    |                |                 | 12.99 200 9                 | 18123 |                         |                                | 10100 (a) : [ m(2)                                                                                                    |          |           |                    |
| a -                     |       |              | 1000 ±5      |                | × ===           | 72 98                       |       |                         |                                |                                                                                                    |          |           |                    |
| 平市市街上市<br>中国市街にけ<br>単上市 | 本次带   | 量采购产品为肝      | 功生化类检测试剂。    | 请参考本医疗标        | 1.构业务规模,填报      | 未来一年的采购需求量                  |       |                         |                                |                                                                                                    |          |           |                    |
| R18 4                   | 7298  |              |              |                |                 |                             |       |                         |                                |                                                                                                    |          |           |                    |
|                         | 列表    | 191          | 2000 C       | 高种名称           | IBERG           | 注意人名称                       | 代理人名穆 | PRER                    | 型型服用 (m)                       | 2Ros                                                                                                    | 宗政府決量(金) |           | Risita             |
|                         | 1     | 22 9A        | I.           | .030           | 川崎主造20162400005 | 四川決立時至期技术有限公司               | 売     |                         | 400册d=4; 校復品1.0mL=<br>1        | 所有公司                                                                                                    | 123      |           | 9:00               |
|                         | 2     | 编辑异大量        | 1            | 忠調白            | 川城主者20162400005 | 回日大文和生物双十有限公司               | 売     | 2350355714 (7468<br>(8) | sthiR60mLx5; 校准品: 1.0<br>mLx1  | 所有仪器                                                                                                    |          | _         | 来课程                |
|                         | 3     | 编程等方量        | 1            | .0 <b>3</b> 69 | 川崎主体20162400005 | 回川大文神生物技术有限公司               | 无     | 5第日別空は利益(加速器<br>法)      | 1dt用(R60mLx4; 校道品: 1.0<br>mLx1 | 新有仪器                                                                                                    |          |           | 来興級                |
|                         | 4     | 由田田宇園        | 1            | 23AD           | 川崎主産20182400005 | 四川天文神生物技术有限公司               | 先     | (注)                     | 500股版~4: 約集品1.0mL×             | 所有仪器                                                                                                    |          |           | 示調理                |
|                         | 5     | ant th       | 1            | 888            | 川城主意20182400203 | 回新建築成主物新的有限公<br>同           | n     | SRONSKILL (Dage<br>(2)  | tttij45mix3                    | 普通像症:XC8001, XC8001, XC8002, XC2000, 日立<br>(Hitachi): \$100, 7000, 7100, 7170, 710, 700<br>(3500, L4809FCT00045, BRPCBM:(0)VHP05) /<br>(河東岡(Beckman-Coulter): A1400, A1480, A1480,<br>(A142700, A15300, Binicel Duck 600, Unicel Duck 6<br>00; 別立(Toshiba): TBA-40FR, TBA-120FR, TBA-20<br>00FF, FBA-7012, VBAPKS): A20V                                                                                                    |          |           | <del>a</del> nd    |
|                         | 6     | RETER        | Ű.           | 889            | 川崎主堂20162400203 | 回。新 <b>建委</b> 成主物新的有限公<br>司 | ħ     | 53009454 (088<br>(2)    | 9(7)90mix3                     | #14歳間点 XC8001, XC8001, XC8002, XC2000, 日立<br>0HIIIA(h): 3100, 7080, 7100, 7170, 7180, 708<br>0, 3500, 148059CF 10945, #RETEX*1014PMO51 /<br>JTR長 (Bedman-Counter): AM400, AM40, AM50<br>AM2700, AM2500, Minice Duck 600, Unice Duck 3<br>00; BUZ; (Toshiba): TBA-40FR, T&A-102FR, T&A-20<br>00F, T&A: BTJZ: (SUBMES): ADV                                                                                                    |          |           | RME                |
|                         | 7     | <b>法国际产量</b> | r.           | 0.861          | 川崎主堂20162400203 | II FARMENTING FOR S<br>II   | Æ     | 88087674 (788<br>3)     | utristomi+2                    | ######         XCE001, XCE001, XCE000, XCE000, EC           ###xx0ii         3500, 7000, 7100, 7100, |          |           | 93 <b>0</b> 12     |

2.上传历史采购数据和需求量数据汇总表pdf 扫描件。 医疗机构提交需求数据后,进入提交界面,第一步点击【打印 汇总表】,打印汇总表,文件打印后由医疗机构党组织书记 和院长签字,并加盖医疗机构公章后扫描至同一个 pdf 扫 描件中。点击【上传汇总表】,上传 pdf 扫描件,上传成 功后点击【提交】。医疗机构即提交完成。

#### 肝功生化类检测试剂联盟带量采购历史采购数据和采购需求量汇总表

| - | - `        | - | - | - |
|---|------------|---|---|---|
| - | <b>—</b> ` | - |   |   |
|   | <u> </u>   | - |   |   |
|   |            |   |   |   |

#### 艺建全学会**建国际教工**会"(

打印时间: 2022年9月15日

#### 历史采购信息汇总表

| 注册证      | 品种名称 | 产品名称    | 规格型号      | 注册人名称  | 采购价格 (元/ | 历史采购量 | 参数换算     | 测试用量/测试人数 |
|----------|------|---------|-----------|--------|----------|-------|----------|-----------|
|          |      |         | (盒)       |        | 盒)       | (盒)   |          |           |
| 川械注准2016 | 总蛋白  | 总蛋白测定试  | 400测试×4;  | 四川沃文特生 | 1        | 1     | 每ml测试人份数 | 1         |
| 2400005  |      | 剂盒 (双缩脲 | 校准品1.0mL× | 物技术有限公 |          |       |          |           |
|          |      | 法)      | 1         | 司      |          |       |          |           |

2021年历史采购数量(盒):1

| 需求量汇总表          |      |                     |                        |                   |           |  |  |  |  |  |  |  |  |  |
|-----------------|------|---------------------|------------------------|-------------------|-----------|--|--|--|--|--|--|--|--|--|
| 注册证             | 品种名称 | 产品名称                | 规格型号 (盒)               | 注册人名称             | 采购需求量 (盒) |  |  |  |  |  |  |  |  |  |
| 川械注准20162400005 | 总蛋白  | 总蛋白测定试剂盒 (双<br>缩脲法) | 400测试×4;校准品1.0<br>mL×1 | 四川沃文特生物技术有<br>限公司 | 2         |  |  |  |  |  |  |  |  |  |

采购需求量 (盒) : 2

根据肝功生化类检测试剂联盟带量采购有关要求,本医疗机构填报相关品种历史采购信息和采购需求量,并承诺填报的数据真实、准确、有效。

| 100      |                    |                |                   |                             |          |                       |                                |                                                                                                    |           |              |
|----------|--------------------|----------------|-------------------|-----------------------------|----------|-----------------------|--------------------------------|----------------------------------------------------------------------------------------------------|-----------|--------------|
| 第三       | □「完平政動理」× □完平政動理性」 | * ###1         |                   |                             |          |                       |                                |                                                                                                    |           |              |
|          | 8050               | WEA            |                   |                             | TOEASS:  | 58/~                  |                                |                                                                                                    |           |              |
|          | ·                  | 28             |                   | ×                           |          |                       |                                | WEET-                                                                                                    |           |              |
|          | 1.00000            | 1.000          |                   |                             |          |                       |                                |                                                                                                    |           |              |
| 本次带      | 量采购产品为肝功生化类构       | 金测试剂,请参        | 考本医疗机构业务规模        | 奠,填报未来一年的采购第                | 當求量      |                       |                                |                                                                                                    |           |              |
| + 710    | A                  |                |                   |                             |          |                       |                                |                                                                                                    |           |              |
| 1 10100  | *                  |                |                   |                             |          |                       |                                |                                                                                                    |           |              |
| 产品列表     |                    |                |                   |                             |          |                       |                                |                                                                                                    |           |              |
| 列表<br>序号 | 545C               | 846B           | 注册证据电             | 注册人名耶                       | 代理人名称    | 产品名称                  | 型号规格 (論)                       | #200 <b>#</b>                                                                                                    | 采动等学量 (鱼) | 電視状态         |
|          | 1                  | が第日            | 川崎正復20162400005   | 四川決文神法物技术有限公司               | 15       | 忠満日司告ば内(金 (2048年)     | 400回波2+4: 初度日1.0mLx1           | 形育公廳                                                                                                    | 2         | BAR          |
| 2        | 1                  | 参算会            | 川幅主体20162400005   | 四川決文特法総技术有限公司               | 売        | 志満白明宮は内(金 (20)時限注)    | 営売(R60mLx5: 弦道品: 1.0mL)<br>1   | 所有公爵                                                                                                    |           | 朱漢府          |
| 3        | 1                  | 8 <b>2</b> 8   | 川幅正確20162400005   | 四川決交特生物技术有限公司               | 売        |                       | 试測R60mLx4: 双連品: 1.0mLa         | 所有位體                                                                                                    |           | 朱漢指          |
| 4        | 1                  | 10 <b>2</b> 10 | 川幅王偉20162400005   | 四川決交特生物技术有限公司               | <b>R</b> | 2第日前空がた★ (2048年)      | 500回动4: 拉编品1.0mLx1             | 接弯位器                                                                                                    |           | 用:滿田         |
| 5        | 1                  | 888            | 川電王道20162400203   | I. Ferrenthand              | Æ        | 2868947.4 (2005)      | igh(45mic]                     | #田田市: XC8001, XC8001, XC8002, XC2000: 日立(Hhach<br>0:3100, 7006, 7100, 7100, 7100, 7500, 1300, LAIOSPE<br>CT 004A5; 梁村三軒(OCYMPUS), (元明書) (Beckman-Coulter):<br>Alv00, Alv40, Au860, AU270, AU3500, Unicel Drc 500,<br>Unicel Drc 100; 安定 (Tenhiba): TEA-40F2, TEA-120F2, TEA<br>2000F2, FDE: FTFF; G18DH35; ADV |           | R\$6         |
| 6        | ĩ                  | ¢≇≘            | 川崎主義20162400203   | 四川新聞集成主物新約有限公司              | 充        | 5369337(\$ (7)\$\$75) | ister(90mix3                   | 新田豪田: XC8001, XC8001, XC8002, XC2000: 日立 (Heach<br>D: 3100, 7080, 7100, 7170, 7180, 7800, 1500, L4005H<br>CT 0045, 第1285 (CUTHUR), JTRE, Bickmann-Cuthur)<br>AU400, AU480, AU880, AU2700, AU5900, UHIC41 DxC 800,<br>UHIC41 DxC 800, 第27 (Teahba), TEA-409, TEA-120FA, TEA<br>-2000FA, FAX: 田子学 (SUBENS), ADV  |           | 大漢任          |
| 75       | t                  | ##8            | JINSE 20162400203 | 四川新建築成主地設行有限公司              | R        |                       | 城市(80mix2                      | 単量素症 XC8001, XC8001, XC8002, XC2000: 日立 (Heach<br>0: 3100, 7080, 7100, 7170, 7180, 7800, 3500, LABOSFE<br>CT 00485, 着板は手板 (CUTMPU), 内景信 Backware-CutMPU)<br>AU400, AU480, AU580, AU2700, AU5800, UmCel DxC 600,<br>UmCel DxC 800, 常逆 (Toshiba), TEA-4058, TEA-120FE, TEA<br>2000FR, FKE, 田戸学 (SUMDNS), AU9     |           | 大编设          |
| ÷        | T                  | t#s            | JIINE220162400203 | 四川新建築成生物制作業際公司              | ħ        |                       | 近方(60mix4                      | 新彊豪焼 XC8001, XC8001, XC8002, XC2000, 田立 (Hitach<br>)): 3100, 7080, 7100, 7170, 7180, 7600, 3500, LABOSPE<br>CT 0045, 賃貸目報告 (CUTMPUS), 河溝債 (Beckman Cuther) :<br>AU400, AU480, AU880, AU2700, AU5900, UmCel DxC 600,<br>UmCel DxC 800, 管型 (Toshiba): TEA-405P, TEA-120FE, TEA<br>-2000FR, TAX 回行 (SUMENS): AUV  |           | *#2          |
| 9        | 1                  | ±#≘            | 川朝王堂20162400203   | 四川新建築成主地設計有限公司              | n        | 53692371± (724925)    | tite(\$0mix6                   | 新彊豪症 XC6001, XC6001, XC8002, XC2000: 日立 (Heach<br>0: 3100, 7080, 7100, 7170, 7180, 7800, 1500, IA805FE<br>CT 00445, 寝秋田豊谷 (CUTHYU3) (沢栗) (日本Khama-Cuther):<br>AU400, AU480, AU680, AU2700, AU5800, UmCel DxC600,<br>UmCel DxC600, 深逆 (Toshiba): TEA-405PA, TEA-120FA, TEA<br>-2000FB, TK3 (田) (SUMDMS): ADV    |           | <b>**</b> ## |
| 10       | 1                  | が第日            | 川崎主道20182400017   | 迈克主称般份有限公司                  | 充        |                       | 300頃(式×4/金 (日立LST生化分析<br>(以来用) | 日立は7生化分析公室用                                                                                                    |           | 床编报          |
|          |                    |                |                   | No. 22 Testing Testing Test | ~        |                       | (公寺用)                          | As a first of the first of the first                                                                                                    |           | 1 10 #101    |

3.地市医保部门退回修改历史采购数据和需求量数据
医疗机构提交后,由所属地市医保部门审核,审核通过
提交省级医保部门。如历史采购数据存在异议被退回。医疗
机构需在"历史采购数据核对"页面,查看地市医保部门退回
原因,重新核实、修正数据后再提交。

10

| 用切生化类检测试剂        | <b>状</b> 溫帝重      | 米购报量             | 统动社                  |                                       |                                       |                   |              |                       |                                                                                                    |      |              |           |         |           | 19200A     | 0 1  |
|------------------|-------------------|------------------|----------------------|---------------------------------------|---------------------------------------|-------------------|--------------|-----------------------|----------------------------------------------------------------------------------------------------|------|--------------|-----------|---------|-----------|------------|------|
| 🚯 ADADA DO DACHL | 調問                | 历史采购             | 教授L× 別史来             | All all a second                      |                                       |                   |              |                       |                                                                                                    |      |              |           |         |           |            |      |
| • Killer         |                   |                  | 8486                 | 弱症)                                   |                                       |                   |              | (現人名称: 浙北人)           |                                                                                                    |      | 注册人名         | : 浙东)     |         |           |            |      |
| 8                |                   |                  | 产品名称:                | alia A.S.                             |                                       |                   | 12           | E份证编号: (2)总入          |                                                                                                    |      | 规格型制         | E IDRA    |         |           |            |      |
| 上版管理             |                   |                  |                      |                                       |                                       |                   |              |                       |                                                                                                    |      | <b>11</b> 10 | 清空        | ₩.      |           |            |      |
| 历史采购数据上报         |                   | 医疗机              | 几构等级:                | 三級                                    | <b>.</b> *                            |                   |              |                       |                                                                                                    |      |              |           |         |           |            |      |
| 质求量上指            | 0.11              | erra da Critinad |                      | CONTENT OF TRANS                      | 1-100 - 11 <sup>+</sup> 110 100 - 10- | AMMENTER          | NEW TIP      | 5 (17 Mar # 440 1 47  | 1 and the later                                                                                                 |      |              |           |         |           |            |      |
|                  | ③.并<br>④.划<br>i 世 | 9便于数据的<br>0无历史采购 | 的核对,建议<br>如可不填写历<br> | 《先筛选数据,<br>5史采购量直接<br>数服信息 <b>不</b> 完 | 或导出在表格<br>發提交。                        | 中核对。              | 310 3 48.2.5 |                       |                                                                                                    |      |              |           |         |           |            |      |
|                  | P 62 (4)          | lā.              |                      |                                       |                                       |                   |              |                       |                                                                                                    |      |              |           |         |           |            |      |
|                  |                   | 1915             | 品种保苛                 | 品种名称                                  | 注册证编句                                 | 注册人名称             | 代理人名称        | 产品名称                  | 型弓斑鸠 (泉)                                                                                                    | 通用交話 | 历史采购型 (象)    | 历史采购价 (元) | 参数按算    | 测试用题/测试人数 | 鐵石的        | ю    |
|                  | 21                | BP               | 1                    | 自要自                                   | 川城主復20162400<br>005                   | 四川沃文特生物技术<br>有限公司 | 无            | 会議会別空世界(倉<br>(広)開展(水) | 40038mfx4: 校道品<br>1.0mL×1                                                                                       | 新教仪器 | 1            | а         | 每一间就人份数 | 31        | 2022-09-15 | 18:1 |
|                  |                   |                  |                      |                                       |                                       |                   |              |                       | 1 共1页 + 1                                                                                                    | 0 🗸  |              |           |         |           |            |      |
|                  |                   |                  |                      |                                       |                                       |                   |              |                       |                                                                                                    |      |              |           |         |           | _          |      |
|                  |                   |                  |                      |                                       |                                       |                   |              |                       | the second second second second second second second second second second second second second second second se |      |              |           |         |           |            |      |

如需求采购数据被退回, 医疗机构需在"需求量上报" 页面, 查看地市医保部门退回原因, 重新核实、修正数据后 再提交。

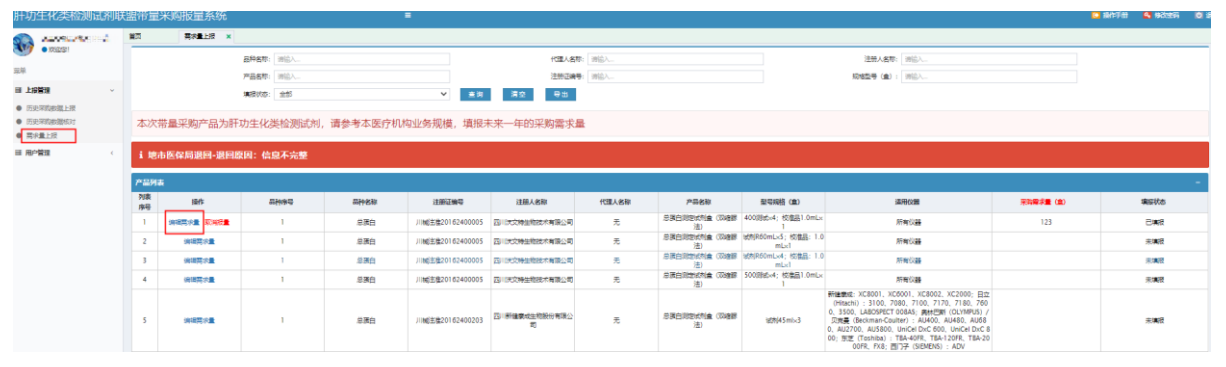

## 3.5. 医疗机构申请撤回

1. 历史采购数据申请撤回

医疗机构在完成历史采购数据提交操作后,均无法在原 页面做任何修改操作。如发现已提交数据存在有误,在所属 地市医保部门提交至省级医保部门前,可在"历史采购数据核 对"页面,点击页面下方"申请撤回"按钮来撤回相应的 数据。

| 肝功生化类检测试剂联                                     | 盟带量采购报量系统                                                                                   |                                              |                                            | ٥                             |                  |                      |                         |           |           |           |              | 🖸 编作手册    | 4 6026     | 025      |  |
|------------------------------------------------|---------------------------------------------------------------------------------------------|----------------------------------------------|--------------------------------------------|-------------------------------|------------------|----------------------|-------------------------|-----------|-----------|-----------|--------------|-----------|------------|----------|--|
| 🔬 7.000.002, batasi                            |                                                                                             |                                              | 宗主王极 X                                     |                               |                  |                      |                         |           |           |           |              |           |            |          |  |
| • ****                                         |                                                                                             | 日幹名称: 洲論入                                    |                                            |                               |                  | 代還人名称                | <b>遺信</b> 入             |           | 進         | 計入名称: 消給入 |              |           |            |          |  |
| 34                                             |                                                                                             | 产品名称: 油油入                                    |                                            |                               |                  | 注册证编号:               | 通输入                     |           |           | QM型号: 浏览入 |              |           |            |          |  |
| □ 上报管理 ~                                       |                                                                                             | ⊕ as l                                       |                                            |                               |                  |                      |                         |           |           |           |              |           |            |          |  |
| <ul> <li>历史采购数据上级</li> <li>历史采购数据核对</li> </ul> | 医疗机构等级: 三派 *                                                                                |                                              |                                            |                               |                  |                      |                         |           |           |           |              |           |            |          |  |
| ● 第六重上交<br>至 用户管理 < C                          | <ol> <li>.清用户仔细核对<br/>2.历史采购数据境<br/>3.为使于数据的核次</li> <li>.如无历史采购可加</li> <li>i 已提交</li> </ol> | 子已填假的历史3<br>股完毕后请及时,<br>时,建议先筛选数<br>下填写历史采购器 | 彩购数据,若发现<br>活曲提交按钮,否<br>效据,或导出在表<br>副直接提交。 | 有误可及时删除,<br>则无法进入【采购<br>格中核对。 | 返回【历史采<br>儒求量上报】 | 购数据上报】重新<br>进行需求量的填掷 | 所填报。<br>受。              | _         | _         |           | _            |           |            |          |  |
|                                                | 品件存号                                                                                        | 品种名称                                         | 注册证编号                                      | 注册人名称                         | 代理人名称            | 产品名称                 | 聖明現格 (盒)                | 适用仪器      | 历史采购量 (盒) | 历史采购价 (元) | <b>参照的</b> 用 | 別は用量/別は人致 | 编服的        | H I      |  |
|                                                | 1 1                                                                                         | 忠源白                                          | 川城注傷20162400005                            | 四川決文特生物技术考限<br>公司             | 关                | 总要白別世紀和皇(3548<br>藤注) | 400回始x4; 校准品1.0<br>mLx1 | 肝有仪器      | 1         | 1         | 每ml测试人份数     | 1         | 2022-09-15 | 18:13:15 |  |
|                                                |                                                                                             |                                              |                                            |                               |                  |                      | 14 - 14 <b>1</b>        | 1 🕅 🚥 🗉 🔽 |           |           |              |           |            |          |  |
|                                                |                                                                                             |                                              |                                            |                               |                  |                      |                         | ±5*823    |           |           |              |           |            |          |  |

## 地市医保部门操作同意后,重新修正数据后再提交。

| 肝功生化类检测试剂                                      | 削联 | 盟带量采                         | 购报量系                      | 统                                 |                                          | =                                     |                         |                  |                     |                             |      |          |           |              | 🖸 副作手册    | 🔐 95336       | 023     |
|------------------------------------------------|----|------------------------------|---------------------------|-----------------------------------|------------------------------------------|---------------------------------------|-------------------------|------------------|---------------------|-----------------------------|------|----------|-----------|--------------|-----------|---------------|---------|
|                                                |    | 第四                           | 历史采购数据                    |                                   | ×                                        |                                       |                         |                  |                     |                             |      |          |           |              |           |               |         |
| • #0425                                        |    |                              |                           | BPST:                             | 遗输入                                      |                                       |                         |                  | 代理人名称: 谢给入          |                             |      | 注册人      | 西称: 波能人   |              |           |               |         |
| 第単                                             |    |                              |                           | 产品名称:                             | 遗忘入                                      |                                       |                         |                  | 注册证编号: 闭给入          |                             |      | 現場       | 1号: 波信人   |              |           |               |         |
| Ⅲ 上报管理                                         | ×  |                              |                           |                                   |                                          |                                       |                         |                  |                     |                             |      | 東田       | 清空 4      | 25           |           |               |         |
| <ul> <li>历史采购数据上版</li> <li>历史采购数据标对</li> </ul> |    |                              | 医疗                        | 机构等级:                             | 三段                                       | 4                                     |                         |                  |                     |                             |      |          |           |              |           |               |         |
| ● 高外重上校<br>Ⅲ 用P管理                              | ¢  | ①.请用<br>②.历史<br>③.为便<br>④.如无 | 户仔细核対<br> 采购数据域<br> 于数据的核 | 排已填报的<br>戰況毕后请<br>财,建议先<br>J不填写历史 | 历史采购数据,<br>及时点击提交持<br>筛选数据,或现<br>采购量直接提到 | 若发现有误可及<br>安钮,否则无法进<br>別出在表格中核対<br>を。 | 时删除,返回【<br>入【采购需求量<br>。 | 历史采购数据<br>上报】进行# | ■上报】重新填报<br>■示量的填报。 | •                           |      |          |           |              |           |               |         |
|                                                |    | 1 地市日                        | 医保局同意推                    | 個申请                               |                                          |                                       |                         |                  |                     |                             |      |          |           |              |           |               |         |
|                                                |    | 产品列表                         |                           |                                   |                                          |                                       |                         |                  |                     |                             |      |          |           |              |           |               | -       |
|                                                |    |                              | 操作                        | 品种序号                              | 品种名称                                     | 注册证编号                                 | 注册人名称                   | 代理人名称            | 产品名称                | 型号城格 (盒)                    | 這用仪器 | 历史采购量(盒) | 历史采购价 (元) | 多数纳益         | 湖北用量/湖北人政 | 填报时间          |         |
|                                                |    | 1                            | 影味                        | 1                                 | 总蛋白                                      | 川111111111111111111111111111111111111 | 四川氏文特生物技术有<br>限公司       | 无                | 总源白淡无动为鱼(双<br>编纂法)  | 400時此×4; 校准品1.<br>0mL×1     | 肝育仪器 | 20       | 100       | 每ml则成人份数     | 1.24      | 2022-09-14 19 | 9:03:53 |
|                                                |    | 2                            | 創味                        | 1                                 | 总理白                                      | 川崎主衛2016240000<br>5                   | 四川大文特生物技术有<br>現公司       | 无                | 息源白烈空状制盘(双<br>網察法)  | 400回此v4; 校准品1.<br>0mLv1     | 所有仪器 | 2        | 1         | 每次则就使用mil数   | 33        | 2022-09-15 12 | 2:51:26 |
|                                                |    | 3                            | 影种                        | 1                                 | 总器白                                      | 川崎主傷2016240000<br>5                   | 四川決文特生和技术有<br>限公司       | 无                | 息速白測定式加量(双<br>細胞法)  | 试剂R60mLx5; 核権<br>昌: 1.0mLx1 | 所有仪器 | 1        | 1         | 每次前式使用milleg | 1         | 2022-09-14 19 | 2:04:32 |
|                                                |    |                              |                           |                                   |                                          |                                       |                         |                  |                     |                             | 10 v |          |           |              |           |               |         |
|                                                |    |                              |                           |                                   |                                          |                                       |                         |                  |                     | RQ ASH                      | 相志   |          |           |              |           |               |         |

## 2. 需求量数据申请撤回

医疗机构在完成 需求量提交操作后,均无法在原页面 做任何修改操作。如发现已提交数据存在有误,在所属地市 医保部门提交至省级医保部门前,可在"历史采购数据核对" 页 面,点击页面下方"申请撤回"来撤回相应的数据。

| B728   | 業内       | 展校量上级 × 历史采访数据1                | × 而完于的影響上×     |                                         |                   |                                                                                                    |                      |                             |                                                                                                    |           |    |
|--------|----------|--------------------------------|----------------|-----------------------------------------|-------------------|----------------------------------------------------------------------------------------------------|----------------------|-----------------------------|----------------------------------------------------------------------------------------------------|-----------|----|
|        |          | 505t                           | 199.4.         |                                         |                   | HEAST I                                                                                                    | 18. A.               |                             | 注册人名称: 讲出人。                                                                                                    |           |    |
|        |          |                                | March 1        |                                         |                   | manage.                                                                                                    | En 1                 |                             | PROVE (ALL DIS.)                                                                                                    |           |    |
|        |          |                                | 100            |                                         |                   | and the second second s |                      |                             | New Carl Carlos                                                                                                    |           |    |
|        |          | A87.0                          | 22             |                                         | · · · · ·         | 42                                                                                                    |                      |                             |                                                                                                    |           |    |
|        |          | TORN DULITHA (LA               | ARE-FOIL 28    | ALIAN FE AND HOLD & 101                 | ****              |                                                                                                    |                      |                             |                                                                                                    |           |    |
| 1 I.I. | 华八市里     | Employed and Jan and the March | WARDERWIN, NA: | ****Z110NATTAL                          | 关,神经风水水一中的水池      | 网络小田                                                                                                    |                      |                             |                                                                                                    |           |    |
|        | 1.71004  |                                |                |                                         |                   |                                                                                                    |                      |                             |                                                                                                    |           |    |
| - 1    | 1 131233 |                                |                |                                         |                   |                                                                                                    |                      |                             |                                                                                                    |           |    |
|        | P276     |                                |                |                                         |                   |                                                                                                    |                      |                             |                                                                                                    |           |    |
|        | NB       | 589 <b>0</b>                   | 8068           | 200000                                  | 注册人名格             | 代職人名斯                                                                                                    | <b>#888</b>          | 20008 (g)                   | #20#                                                                                                    | 95872 (1) | 48 |
|        | 1        |                                | 280            | 川田田田田20162400005                        | 四川大文神生教技术考虑公司     |                                                                                                    |                      | 400回式x4: 欧雅岳1.0mLx1         | All the second second s | 121       | Br |
|        | 2        | 1                              | 820            | /1HEE3820162400005                      | 四川決交神聖和技术育研公司     |                                                                                                    |                      | 成为1860mLx5: 双准品: 1.0mL      | 所有仪器                                                                                                    |           | *  |
|        | 3        | i                              | # <b>#</b> #   | //##王世20162400005                       | 西川大文神法教技术有限公司     | =                                                                                                    | ##898#d71# (74989#)  | 成和R60mLx4: 权准品: 1.0mL       | Feat                                                                                                    |           |    |
|        | -        | 4                              |                | 100000000000000000000000000000000000000 | 20102042000420004 |                                                                                                    | PRODUCTIA (DAME)     | SCORELA TRANSCO             | El anyo an                                                                                                    |           |    |
|        | ¥.       | a.                             | 2 <b>8</b> 0   | //#EE/#20162400203                      |                   |                                                                                                    | SBORTONA (DAME)      | 式为45mix3                    | 新田奈田、XCA001, XC6001, XC2000, H立 (Haten<br>0:3100, 7080, 7100, 7170, 7180, 7600, 3500, L&005FE<br>CT 00845, 農村世紀 (OLYMPUS) (J開着) (Hechman-Caulter):<br>ANDRO, ANHA (ASSO), AU3DO, AU3DO, UNCAL DuC 500,<br>UNCAL DUC 500, SHE (TOINBA): TRA-MORE, TRA-20FE, TRA<br>-2000FR, TKS ETTS (EMEMIS), AV                                                                                                    |           |    |
|        | ۰.       | a                              | 820            | //WEE/#20162400203                      | 百川新健康成良校新行申請公司    |                                                                                                    | BBOOREDIA (DAME)     | M28(BCmbr3                  | 新価値構成: XC8001: XC8001, XC8002, XC2000: 日空 (Http://<br>0: 3100, 7080, 7100, 7170, 7180, 7000, 1300, L4805FE<br>CT 004A5, 間は世間 (OX19994) (大学賞) (Stateman Castrey)<br>AU400, AU450, AU550, AU2700, AU3500, UniCel DirC 600,<br>UniCel DirC 200, 再定 (Toshba): TSA-1057, TSA-120FR, TSA<br>-2000FR, TK2; ETJ2 (STARMA), AU9                                                                                                    |           |    |
|        | ž.       | 2                              | <b>**</b> 0    | /1882820162400203                       | 四川市住民的政治所有济公司     | *                                                                                                    | Batelension (Charles | utrusomi+2                  | 新佳業紙: KC8001, XC6001, XC8002, XC2000: 日立 (Htach<br>D: 3100, 7080, 7100, 7170, 7180, 7800, 1500, LaGOSPE<br>CT 0045, 高利益語 (CUNTRU) (元素)(「素素)(GAGASPE-CUNER'):<br>AU400, AU480, AU880, AU2700, AU5800, UHIC41 DHC 600,<br>UHIC41 DHC 800, 開催 (CONINA): TRA-4054, TRA-120FR, TRA<br>-2000FR, TXX: 田子学 (SUNENX): AD9                                                                                                    |           |    |
|        | 4        | .1.                            |                | //##22/#20162400203                     | 日川新聞最大型的設計用限公司    | *                                                                                                    | ಕಷ್ಟೇನವರ್ (ನಿಚ್ಚಾ)   | 1979560mic4                 | File要応 KC3001, XC6001, XC2002, XC2000; 日立 (Hitach<br>0: 3100, 7080, 7100, 7170, 7180, 7000, 1500, LAGOFE<br>CT 0045, 運行正部(CUVHPU)(2018) (Gradinan-Culter):<br>AU400, AU450, AU520, AU5200, AU5300, UHC41 DHC 600,<br>UHC41 DHC 600, 第32 (Tomba): TSA-4096, TSA-12518, TSA<br>-2000FR, TX81 (TS7) (SURPHS): ADV                                                                                                    |           | -  |
|        | 9        | 3                              | # <b>#</b> 0   | //wener@20162400203                     | 四川新建築成金融設行用限公司    | *                                                                                                    | FERREISE (THEFE)     | ath:50mir6                  | 新催養症: XC8001, XC6001, XC8002, XC2000: 日立 (Hitach<br>0: 1100, 7080, 7100, 7170, 7180, 7600, 1500, L4603H<br>CT 0085, 現代目前を(CV)TH90, 7188, 7600, 1500, L4603H<br>CT 0085, 現代目前を(CV)TH90, 7188, 1584, 1597, TSA<br>L400, AU480, AU880, AU2700, AU3800, UniCel DrC 600,<br>UniCel DrC 800, 完定 (Toshba): TSA-4057, TSA 120FR, TSA<br>-2000FR, TXE (E)学校(SURMIN): ADV                                                                                                    |           | -  |
|        | 10       | 3                              | 283            | /182至復20182400017                       | 这天主动的分词是二世        |                                                                                                    |                      | 100回近4/金(日立に57至16分析<br>公学用) | 自立137至化分明以来用                                                                                                    |           |    |
|        |          |                                |                |                                         |                   |                                                                                                    | THE LOCK             | 10.91                       |                                                                                                    |           |    |

# 地市医保部门操作同意后,重新修正数据后再提交。

| 肝功生化类检测试剂明    | 盟带量                                                                        | 采购报量系                                 | 流                                                                                                    |                                          | =                                         |                     |                  |                      |                             |        |            |          |                                          |          | 🖸 新作手册    | <mark>4</mark> 9326 | 028      |
|---------------|----------------------------------------------------------------------------|---------------------------------------|----------------------------------------------------------------------------------------------------|------------------------------------------|-------------------------------------------|---------------------|------------------|----------------------|-----------------------------|--------|------------|----------|------------------------------------------|----------|-----------|---------------------|----------|
| 🔬 xaxeexacted | 重页                                                                         | 历史采物数                                 | na zak                                                                                                    | ×                                        |                                           |                     |                  |                      |                             |        |            |          |                                          |          |           |                     |          |
| •3528         |                                                                            |                                       | 品种名称:                                                                                                    | 通输入                                      |                                           |                     |                  | 代理人名称 油油入            |                             |        |            | 注册人名     | ■ 2000 1000 1000 1000 1000 1000 1000 100 |          |           |                     |          |
| 第単            |                                                                            |                                       | 产品名称:                                                                                                    | <b>通能</b> 入                              |                                           |                     |                  | 注册召编号: 谢给入           |                             |        |            | 动体的      | : 诸治入                                    |          |           |                     |          |
| ■上报管理 、       |                                                                            |                                       |                                                                                                    |                                          |                                           |                     |                  |                      |                             |        |            | 重询       | 清空 号出                                    |          |           |                     |          |
| ● 历史宋韵数据上级    |                                                                            |                                       |                                                                                                    |                                          |                                           |                     |                  |                      |                             |        |            |          |                                          | -        |           |                     |          |
| ● 历史采购数据校时    |                                                                            | 医疗                                    | 机构等级:                                                                                                    | 三级                                       | v*                                        |                     |                  |                      |                             |        |            |          |                                          |          |           |                     |          |
|               | <ol> <li>(1).清/</li> <li>(2).历!</li> <li>(3).为/</li> <li>(4).如!</li> </ol> | 用户仔细核%;<br>史采购数据域<br>更于数据的核<br>无历史采购可 | 好已填报的(<br>)<br>「<br>「<br>「<br>振完毕后请)<br>「<br>御<br>、<br>建<br>议<br>先<br>「<br>示<br>単<br>后<br>请<br>「<br>一<br>、<br>一<br>、<br>一<br>、<br>一<br>、<br>一<br>、<br>一<br>、<br>一<br>、<br>一<br>、<br>一<br>、<br>一<br>、<br>一<br>、<br>一<br>、<br>一<br>、<br>、<br>、<br>、<br>、<br>、<br>、<br>、<br>、<br>、<br>、<br>、<br>、 | 历史采购数据,<br>及时点击提交接<br>高选数据,或写<br>采购量直接提交 | 若发现有误可及8<br>2钮, 否则无法进力<br>2出在表格中核对。<br>5. | 寸删除, 返回【<br>∖【采购需求量 | 历史采购数据<br>上报】进行需 | 上报】重新填报。<br>求量的填报。   |                             |        |            |          |                                          |          |           |                     |          |
|               | i iga                                                                      | 医保局同意物                                | 归申请                                                                                                    |                                          |                                           |                     |                  |                      |                             |        |            |          |                                          |          |           |                     |          |
|               | 产品列制                                                                       | ŧ                                     |                                                                                                    |                                          |                                           |                     |                  |                      |                             |        |            |          |                                          |          |           |                     | -        |
|               |                                                                            | 離                                     | 品种特号                                                                                                    | 高种名称                                     | 注册证编号                                     | 注册人名称               | 代理人名称            | 产品名称                 | 型号現格 (盒)                    | 湖      | 脱化器        | 历史采购量(盒) | 历史采购价 (元)                                | 參加的算     | 测试用量/测试人数 | 嗅服                  | 師        |
|               | 1                                                                          | 部件                                    | 1                                                                                                    | 总商白                                      | 川城注住2016240000<br>5                       | 已。沈文特生物技术有<br>限公司   | 无                | 応再白辺地域内全(双<br>細調法)   | 400回线×4; 核推品1.<br>0mL×1     | 57     | 制化器        | 20       | 100                                      | 每时间就人份数  | 1.24      | 2022-09-14          | 19:03:53 |
|               | 2                                                                          | 副除                                    | 1                                                                                                    | 日期日                                      | 川城注住2016240000<br>5                       | 四: 天文特生物技术有<br>限公司  | 无                | 「お現白別をは村皇(双<br>・線販法) | 400朋友×4; 核售品1.<br>0mL×1     | 89     | 明仪器        | 2        | 1                                        | 每次则后使用时数 | 33        | 2022-09-15          | 12:51:26 |
|               | 3                                                                          | 删除                                    | 1                                                                                                    | 956                                      | 川城注住2016240000<br>5                       | 四. 決文特生物技术有<br>限公司  | 无                | 見居白別活成利金(10<br>編成法)  | 试剂R60mLx5; 校復<br>品: 1.0mLx1 | 8      | <b>同议器</b> | 1        | 1                                        | 每次测试使用时数 | 1         | 2022-09-14          | 19:04:32 |
|               |                                                                            |                                       |                                                                                                    |                                          |                                           |                     |                  |                      | 11共1页 ->                    | - 10 🗸 |            |          |                                          |          |           |                     |          |
|               |                                                                            |                                       |                                                                                                    |                                          |                                           |                     |                  |                      | <b>胶</b> = 新                | 総日志    |            |          |                                          |          |           |                     |          |